Desde la web del IOMA podes acceder a la información sobra la nueva Apertura Afiliatoria Voluntaria.

#### Podrás visualizar:

- Requisitos
- Documentación a presentar
- Períodos de carencia

Para iniciar una gestión afiliatoria deberás ingresar a la opción *"18/35 Afíliate Acá"*.

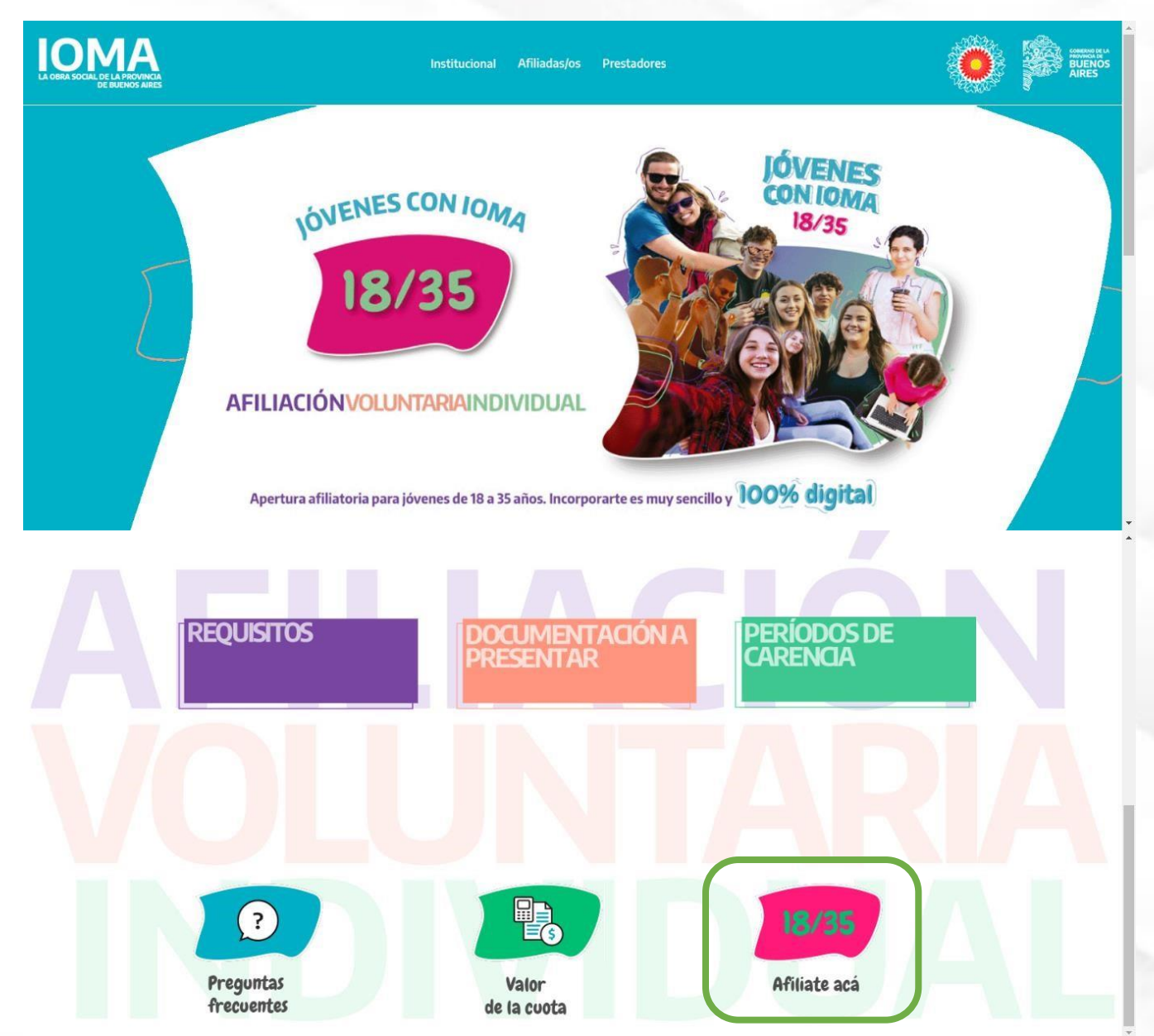

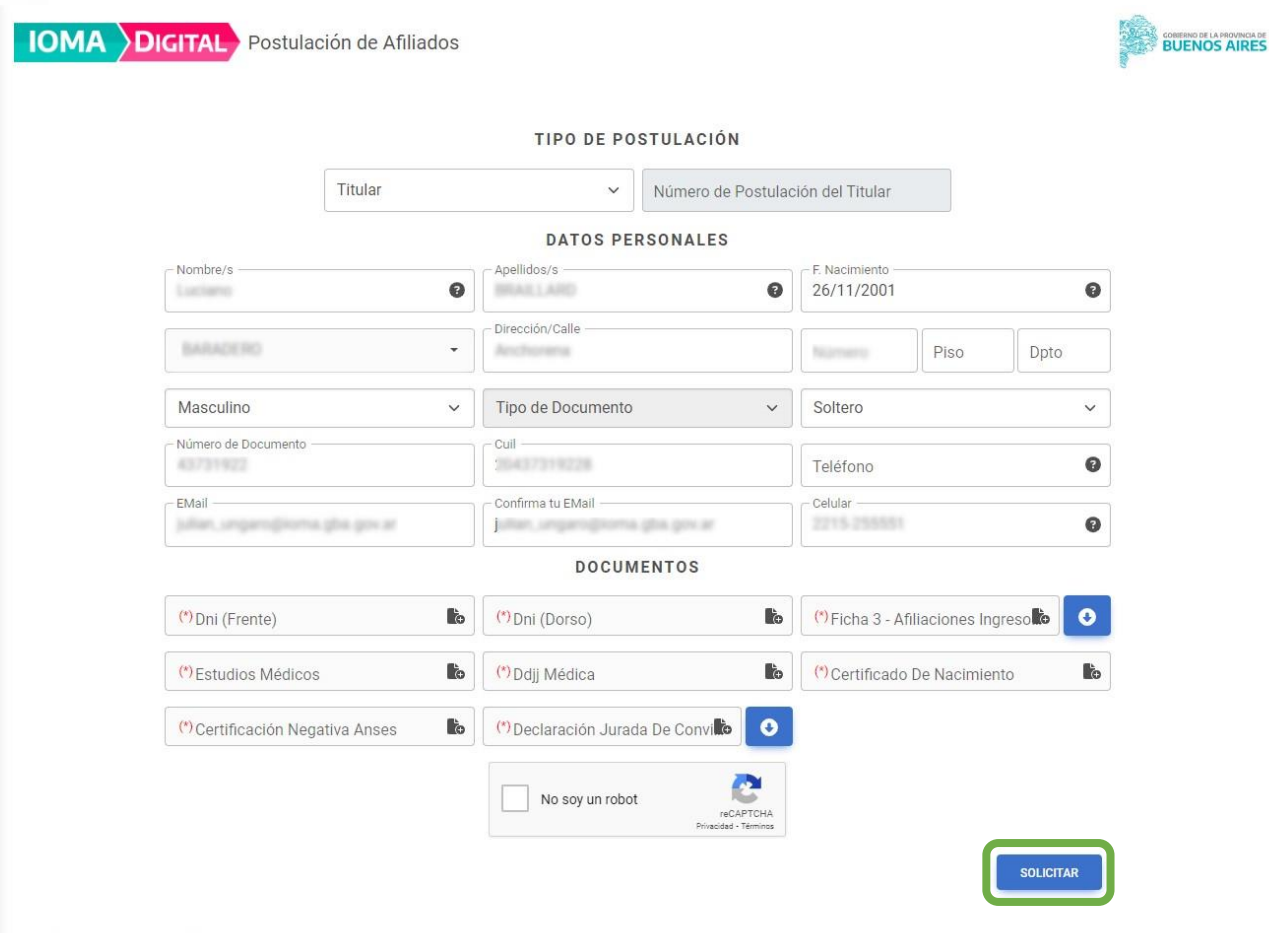

Al ingresar a se deberá elegir el Tipo de Postulación entre las siguientes opciones:

- Titular.
- Hijo Menor de 21 Años.
- Hijastros.
- Tenencia, Guarda o Tutela.
- Cónyuge.
- Conviviente.

Se deberán completar los datos el formulario, los mismos serán validados por ReNaPer.

Se deberá cargar la documentación correspondiente al tipo de postulación seleccionada.

© 2023 - Postulación de Afiliados

5

Una vez completados los campos obligatorios se deberá seleccionar la opción "Solicitar" para iniciar la gestión deseada.

¿ Cómo solicitar el ingreso de un nuevo familiar ?

#### **IMPORTANTE**

No podrás solicitar postulaciones para tus familiares si aún no realizaste la del titular

Haz click aquí para saber donde encontrar este

número

Ingresa el número del

trámite del titular

2

0

lio

•

lo

to

to

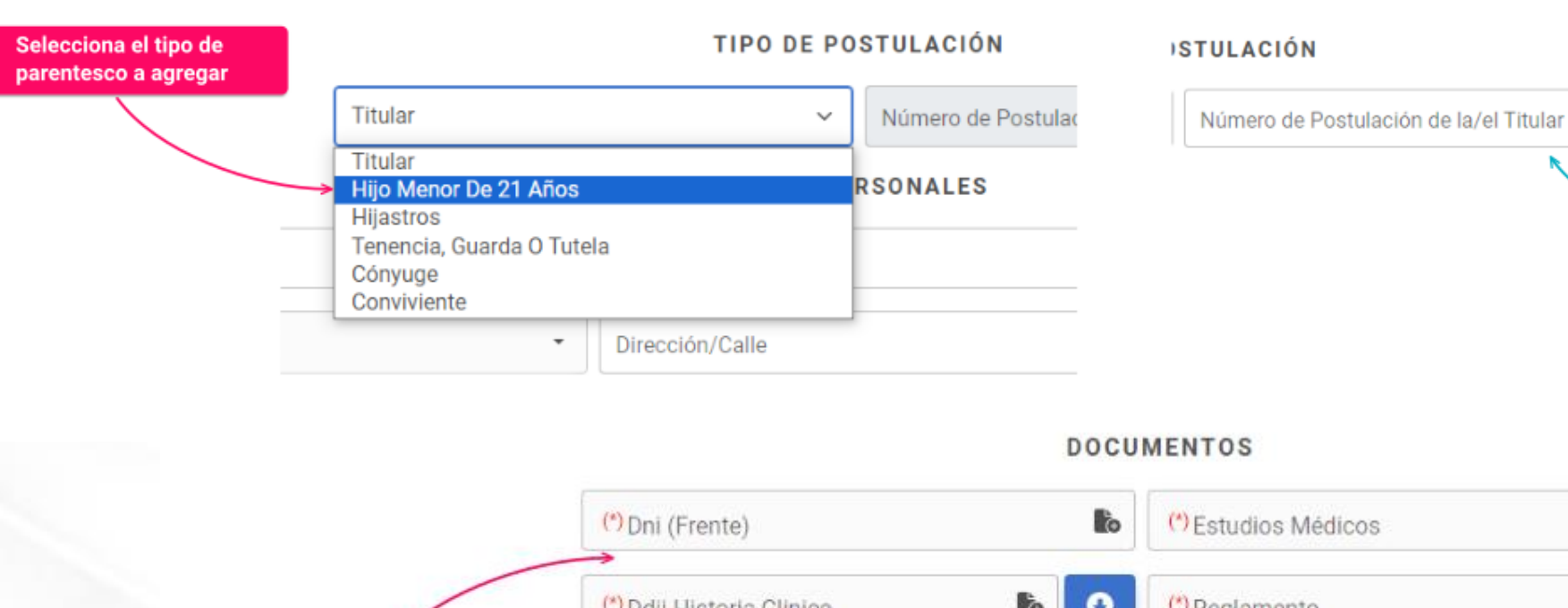

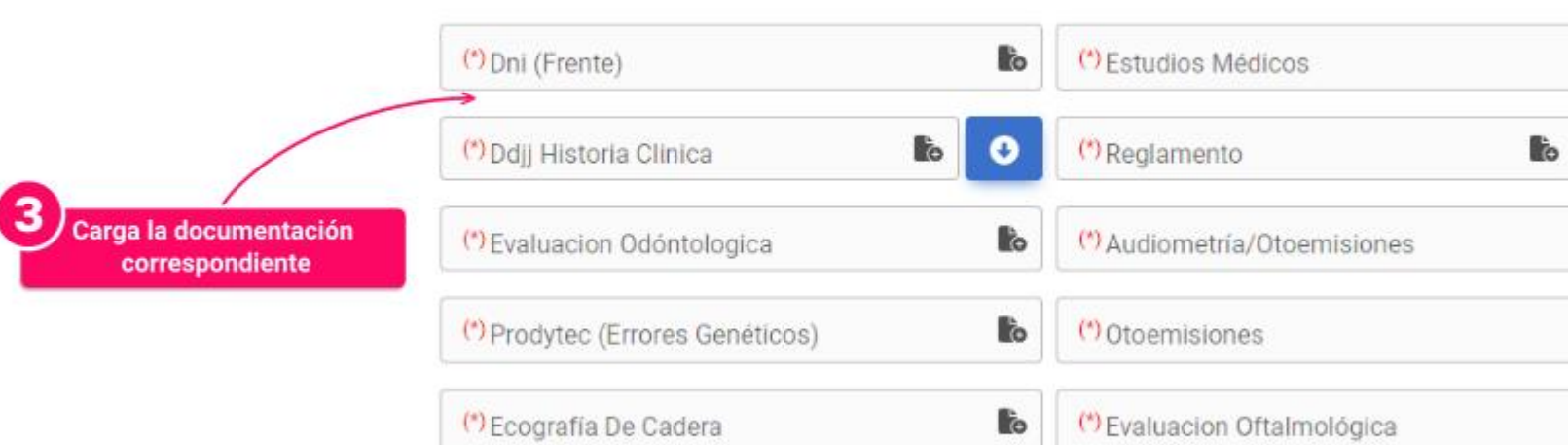

Al enviar la solicitud el sistema lo comunicará con el siguiente cartel:

Postulación solicitada correctamente. Te informaremos a el estado de la operación. ×

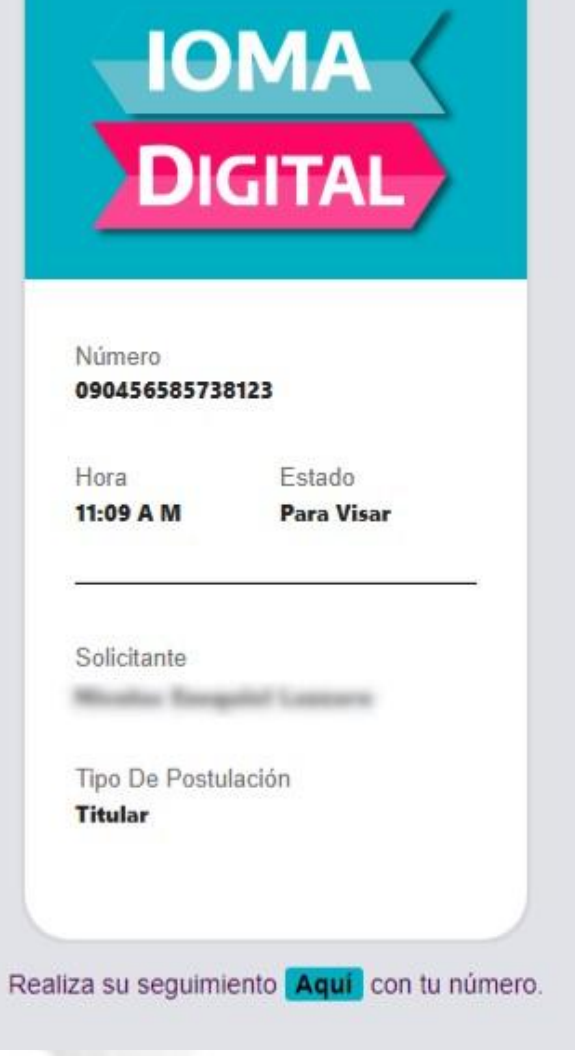

Postulación solicitada correctamente V

POSTULACIÓN

Se recibirá un mail confirmando la postulación en él se detallara:

- Número.
- Hora.
- Estado.
- Solicitante.
- Tipo de Postulación.